# HP Planet Partners program Ordering process – Bulk collections

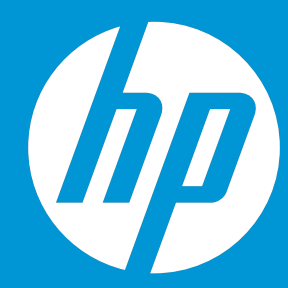

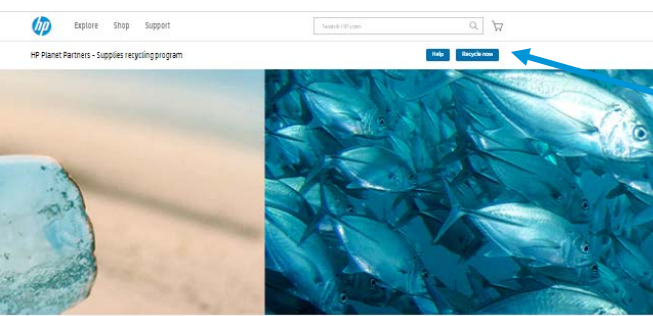

We measure success in the millions and billions

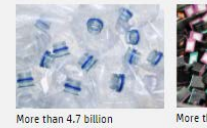

 million
 Marce than 114 million

 Programmer
 Programmer and programmer and progra

Keep plastics out of oceans and landfills

Free recycling with HP Planet Partners\*

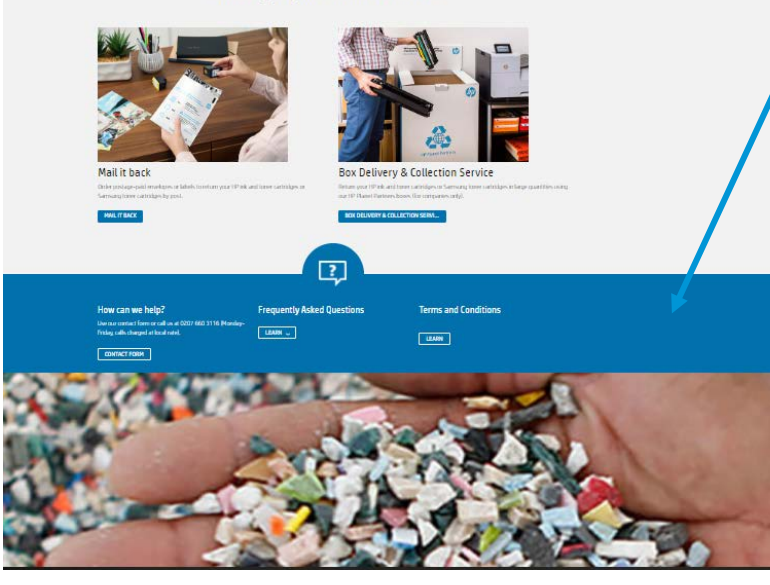

Step 1. Go to <u>hp.com/qo/hprecycle.</u>
Click on the blue button "Recycle now" or go down to "Free recycling with HP Planet Partners" and select your option "Mail it back" or "Box delivery & collection services" (depending of the availability in your country)

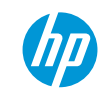

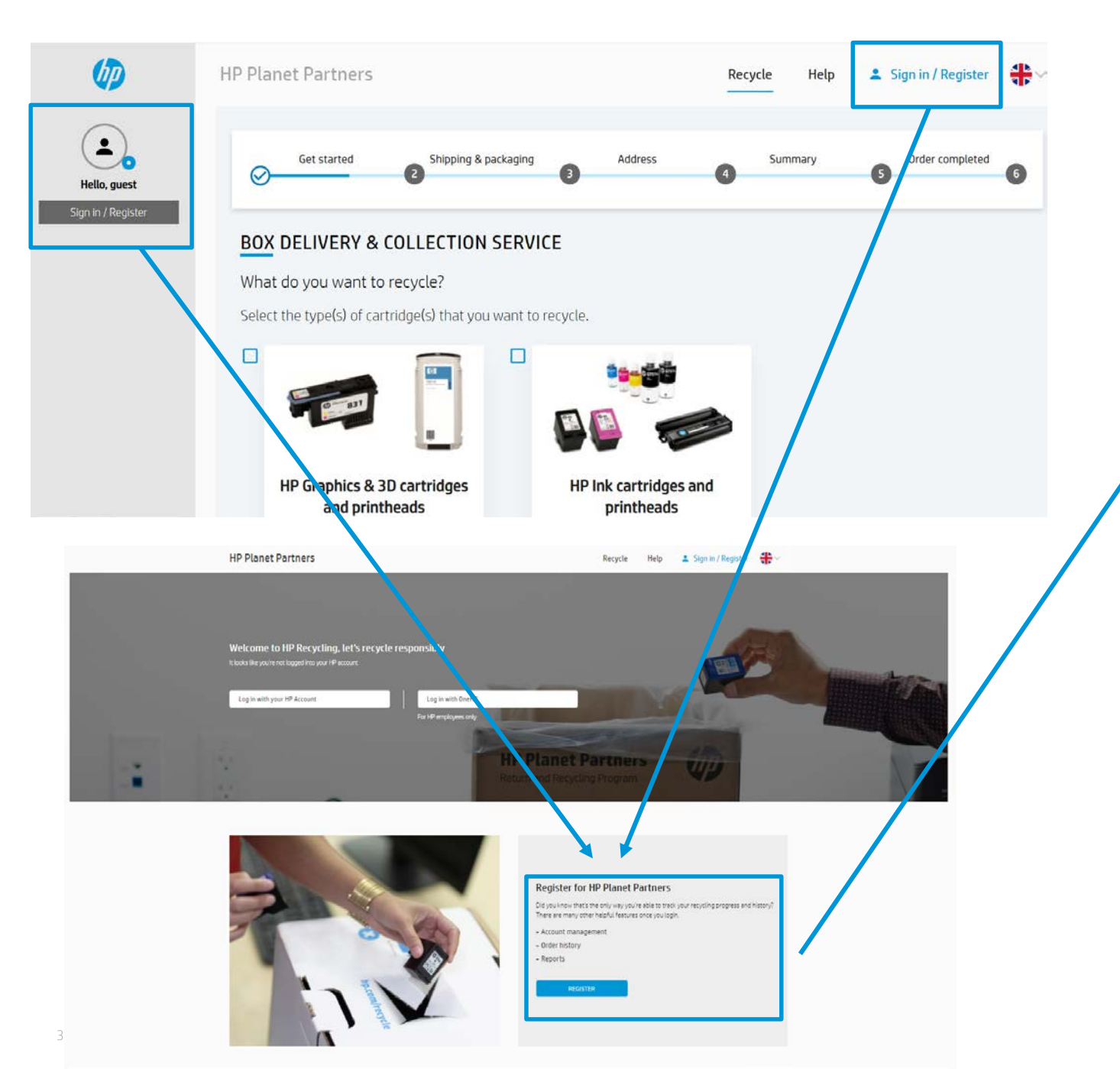

**Step 2.1.** Registration is now mandatory. Select "Register for HP Planet Partners" in the bottom of the page.

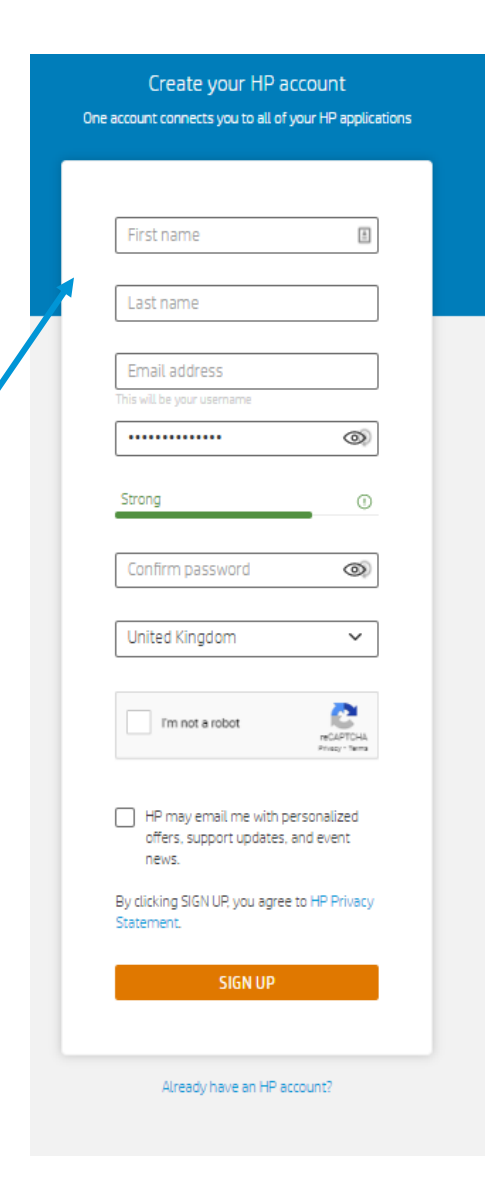

Fill your information, then click on Sign up.

## Step 2.3. Fill your address

|                      |                                                     |                                                                                                   |                                            |                               |                            | HP Planet Partners   |                                     | Recycle Help My                       | / Dashboard SIGN OUT 🛟 🗸 |
|----------------------|-----------------------------------------------------|---------------------------------------------------------------------------------------------------|--------------------------------------------|-------------------------------|----------------------------|----------------------|-------------------------------------|---------------------------------------|--------------------------|
| Step 2.2.<br>Manager | . In My Dashboard<br>ment                           | d, select A                                                                                       | lccount                                    |                               |                            | Account managemen    | nt                                  |                                       |                          |
| Ø                    | HP Planet Partners                                  |                                                                                                   | Recycle Help My Das                        | hboard SIGN OUT 🛟 🗸           | OVERVIEW                   | User Name            | LORAINE MEIGNAN                     |                                       |                          |
|                      | Overview                                            |                                                                                                   |                                            |                               | MY ORDERS                  | Email                | loraine.meignan@hp.com              |                                       |                          |
|                      | I've been recycling for                             |                                                                                                   | I've placed                                |                               | ACCOUNT MANAGEMENT         | Type<br>Company name | several                             | · · · · · · · · · · · · · · · · · · · |                          |
| OVERVIEW             | month                                               |                                                                                                   | order                                      | _                             | FAQ Telephone number       |                      | 0672993558                          |                                       |                          |
| MY ORDERS            |                                                     |                                                                                                   | Ordered Transferred to carrier Cancel      | llation requested 📕 Cancelled | START A NEW ORDER          |                      | Upload an image \mid Update profile |                                       |                          |
| ACCOUNT MANAGEMENT   | () It is currently not possible to show carrier upd | dates in this page. Order tracking will b                                                         | e implemented in a future update of this v | vebsite.                      |                            |                      |                                     |                                       |                          |
| FAQ                  | Order Number Date Ordered 🗸 Or                      | Order Description                                                                                 | Status 🕶                                   |                               |                            | My Addresses         |                                     |                                       |                          |
| START A NEW ORDER    | GB7925839640 20.10.2020 •                           | <ul> <li>Box delivery (1 medium toner box)</li> <li>Box delivery (1 medium ink box)</li> </ul>    | Ca 🌘                                       | HP Planet Partners            |                            |                      | Add Address                         |                                       |                          |
|                      | :                                                   | <ul> <li>Box collection (2 large toner box)</li> <li>Box collection (1 medium ink box)</li> </ul> | x)<br>ox)                                  | Account management            | Account management         |                      |                                     |                                       |                          |
|                      |                                                     |                                                                                                   | LORAINE MEIGNAN                            | Address 1                     |                            | × /                  |                                     |                                       |                          |
|                      |                                                     |                                                                                                   | OVERVIEW                                   | LORAINE MEIGNAN               |                            |                      | My Addresses                        |                                       |                          |
|                      |                                                     |                                                                                                   | MY ORDERS                                  | Street address                |                            |                      | Address 1                           | Streatham High Road                   | <                        |
|                      |                                                     |                                                                                                   | ACCOUNT MANAGEMENT                         | Town/City                     |                            | _                    |                                     | United Kingdom                        |                          |
|                      |                                                     |                                                                                                   | START A NEW ORDER                          | United Kingdom<br>Postcode    | Province/Region (optional) | - 8                  |                                     | Add Address                           |                          |
|                      |                                                     |                                                                                                   |                                            | Add Address                   |                            | _                    |                                     |                                       |                          |
| 4                    |                                                     |                                                                                                   |                                            |                               | Add Address                |                      |                                     |                                       | (hp                      |

#### Step 2.4. Managed your address, contact... in Account Management part

|                   | HP Planet Partner | 5                                                                      | Recycle He |
|-------------------|-------------------|------------------------------------------------------------------------|------------|
|                   | Account managen   |                                                                        |            |
|                   | My Account        |                                                                        |            |
| OVERVIEW          | User Name         | LORAINE MEIGNAN                                                        |            |
|                   | Email             | loraine.meignan@hp.com                                                 |            |
| MY URDERS         | Туре              | Business                                                               | ¥          |
| CCOUNT MANAGEMENT | Company name      | several                                                                |            |
| FAQ               | Telephone number  | 0672993558                                                             |            |
| START A NEW ORDER |                   | Upload an image 🍐 Update profile                                       |            |
|                   | My Addresses      |                                                                        |            |
|                   | Address 1         | Streatham High Road<br>London, Greater London SW16HH<br>United Kingdom | <          |
|                   | Address Z         | Sterndale Road<br>London, Greater London SW192PT<br>United Kingdom     | ✓ ↓ ■      |
|                   |                   | Add Address                                                            |            |

You can add all address you need. Modify or delete. You can managed all the order of your account, branches...

If you need to change the contact name for delivery or collection, you can do that in the end of the order (slide 8)

## Step 3. Select the better option for you

- Mail it back

### - Box delivery & Collection service

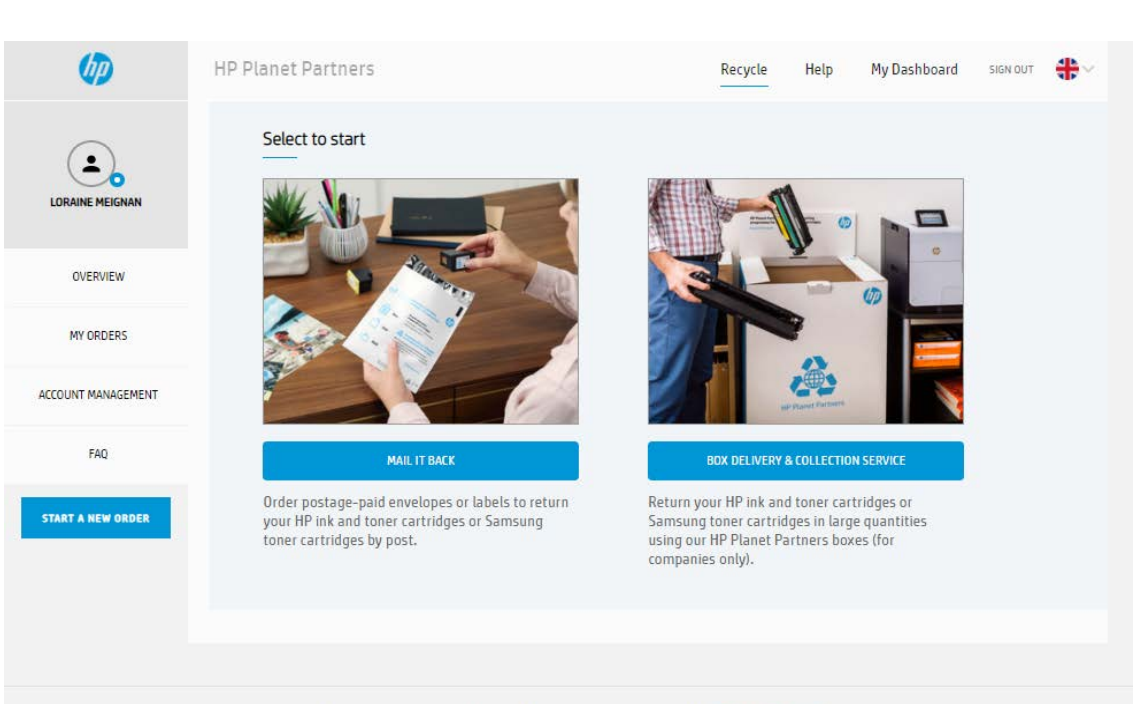

HP respects your privacy. For more information about HP privacy practices, read the HP privacy statement

## **Step 4.1.** Select the type of cartridges that you want to recycle

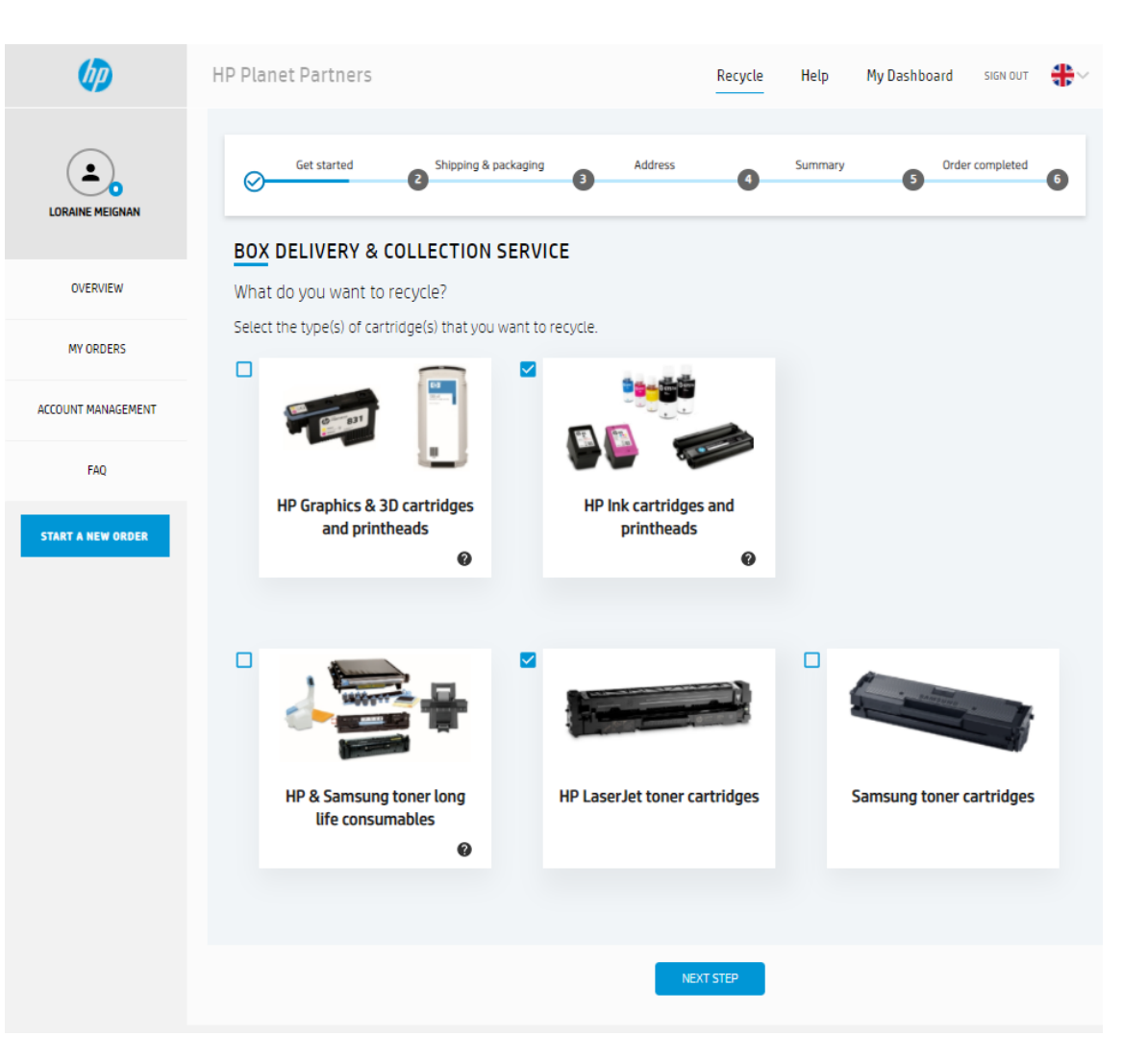

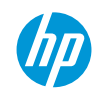

## **Step 4.2.** Select box delivery, box collection or both and click "Next step"

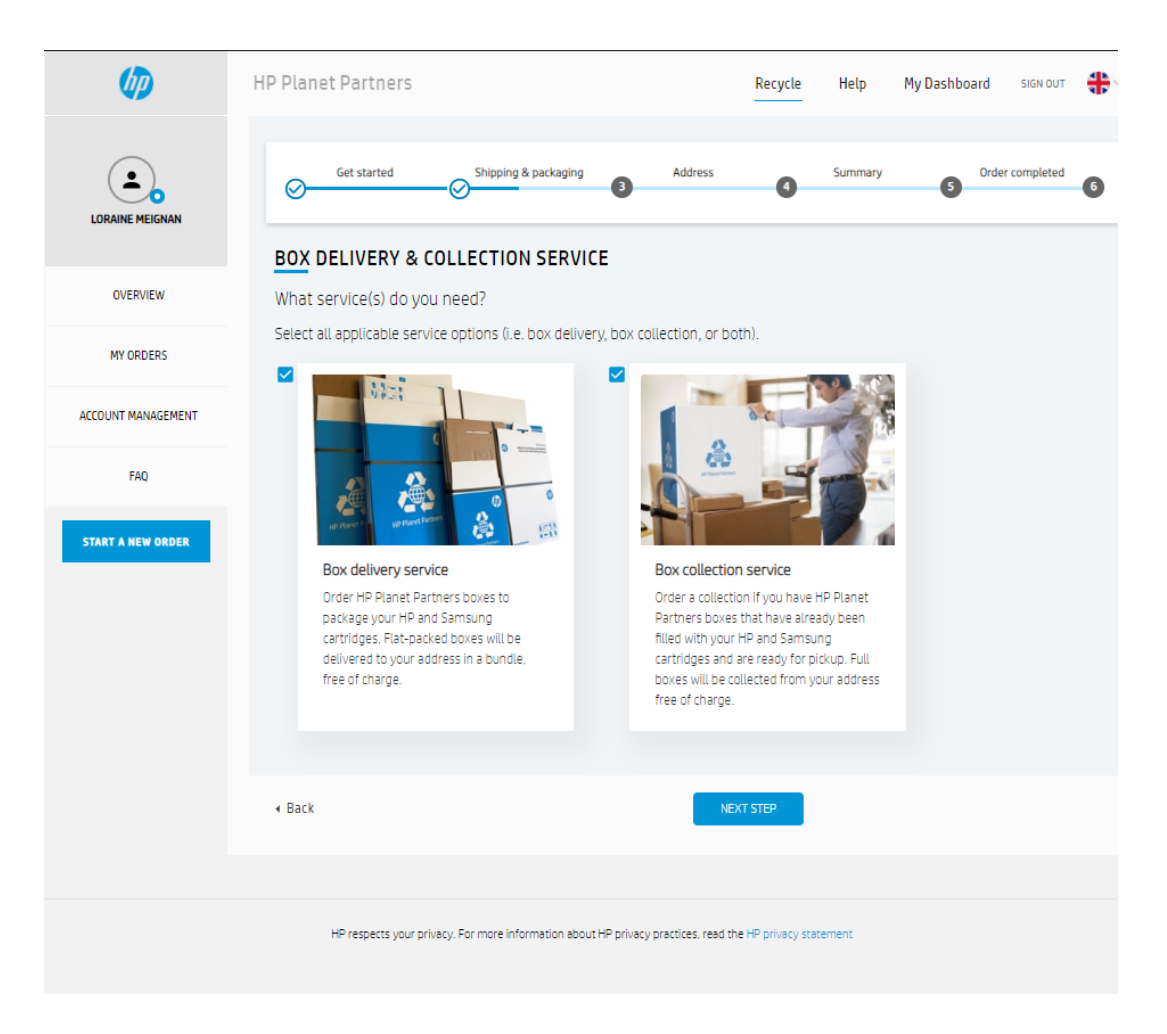

## **Step 4.3**. Fill number of boxes to deliver, collect or both and click "Next step"

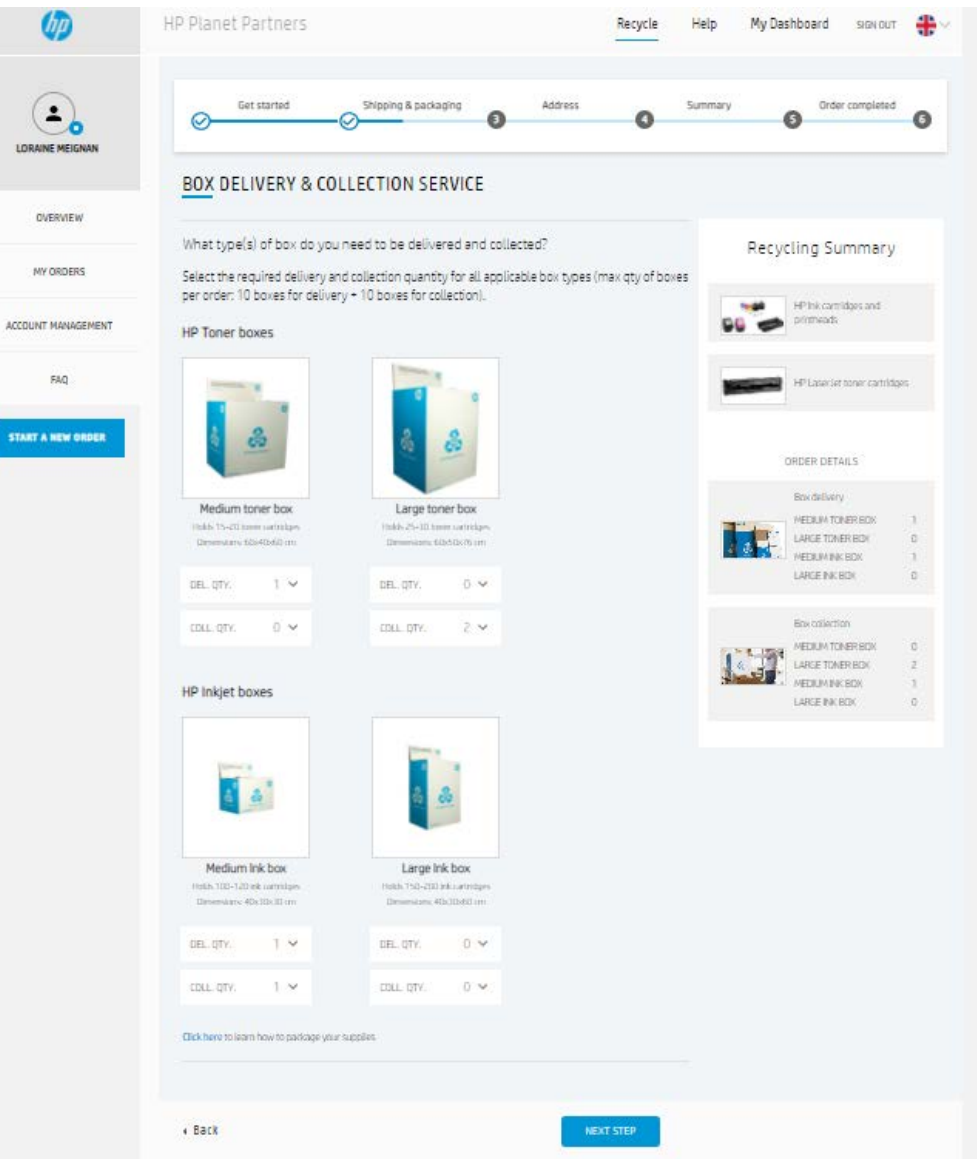

# **Step 4.4.** The first time, fill your address information or if you registered it, click on "Use this address"

| Get starte                                    | -O-SNI                                    | aping & packaging Address 5                                                                               | ummary Order completed                |                    | Get started Ship                                                     | ping & packaging Address S            | iummary   |
|-----------------------------------------------|-------------------------------------------|----------------------------------------------------------------------------------------------------|---------------------------------------|--------------------|----------------------------------------------------------------------|---------------------------------------|-----------|
| Address                                       |                                           |                                                                                                    |                                       |                    | Address                                                              |                                       |           |
| Let us know<br>for the boxe<br>r your full bo | the address<br>you have r<br>xes that are | s for this order (i.e. delivery location<br>requested, and collection location fo<br>e ready for pickup). | Recycling Summary                     | MY ORDERS          | LET US KNOW WHERE to CO<br>or pickup.<br>LORAINE MEIGNAN (Address 1) | lect your full boxes that are ready f | Recycling |
| * regulred fields                             |                                           |                                                                                                    | P ink cardidges and printmads         | ACCOUNT MANAGEMENT | Streatham High Road                                                  |                                       |           |
| Contact informatio                            | . ·                                       |                                                                                                    | terrore and the second second second  | FAQ                | United Kingdom                                                       |                                       | ORD       |
| onat<br>Ioraine.meignan@                      | ip.com                                    |                                                                                                    | HP Laser at three card data           | START & NEW ORDER  | USE THIS ADDRESS                                                     |                                       |           |
| Keep me updat                                 | d on HP recycling                         | news and exclusive offers (optional)                                                                      | OPDER DETAILS                         |                    | * required fields                                                    |                                       |           |
|                                               |                                           |                                                                                                    | Brudelan                              |                    | Contact information *                                                |                                       |           |
| Delivery & Collecti                           | n address *                               |                                                                                                    | MEDIUM TONER BOX 1                    |                    | Ional<br>Ioraine.meignan@hp.com                                      |                                       |           |
| LORAINE                                       |                                           | Last name<br>MEIGNAN                                                                                      | Box colector                          |                    | Keep me updated on HP recycling                                      | news and exclusive offers (optional)  |           |
| Company terms<br>several                      |                                           |                                                                                                    | LARCE TOMPRISON 2<br>MECTUMINIK BOX 1 |                    | Collection address *                                                 |                                       |           |
| Street altimes<br>Streetham High Re           | ad                                        |                                                                                                    |                                       |                    | First name<br>LORAINE                                                | Led name<br>MEIGNAN                   |           |
| Terrer (City                                  |                                           |                                                                                                    |                                       |                    | Company name<br>several                                              |                                       |           |
| London                                        |                                           |                                                                                                    |                                       |                    | Street address                                                       |                                       |           |
| 0672993558                                    |                                           |                                                                                                    |                                       |                    |                                                                      |                                       |           |
| Geantry                                       | 1.                                        | Province/Begian (optional)                                                                                |                                       |                    | Town/Lity                                                            |                                       |           |
| United Kingdom                                |                                           | Greater London                                                                                            |                                       |                    | Telephone number<br>0672993558                                       |                                       |           |
| SW16Hh                                        |                                           |                                                                                                    |                                       |                    | Country<br>United Kingdom                                            | Province/Region (optional)            |           |
| I agree to HP pr                              | acy statement                             |                                                                                                    |                                       |                    | Postcode                                                             |                                       |           |
|                                               |                                           |                                                                                                    |                                       |                    |                                                                      |                                       |           |
| Click here to learn how to                    | adiage your supplies                      |                                                                                                    |                                       |                    | Lagree to HP privacy statement                                       |                                       |           |
| + Back                                        |                                           | NEXT STEP                                                                                                 |                                       |                    | Click here to learn how to package your supplies                     |                                       |           |
|                                               |                                           |                                                                                                    |                                       |                    | + Back                                                               | NEXT STEP                             |           |

## **Step 4.5**. Check your information and confirm your order

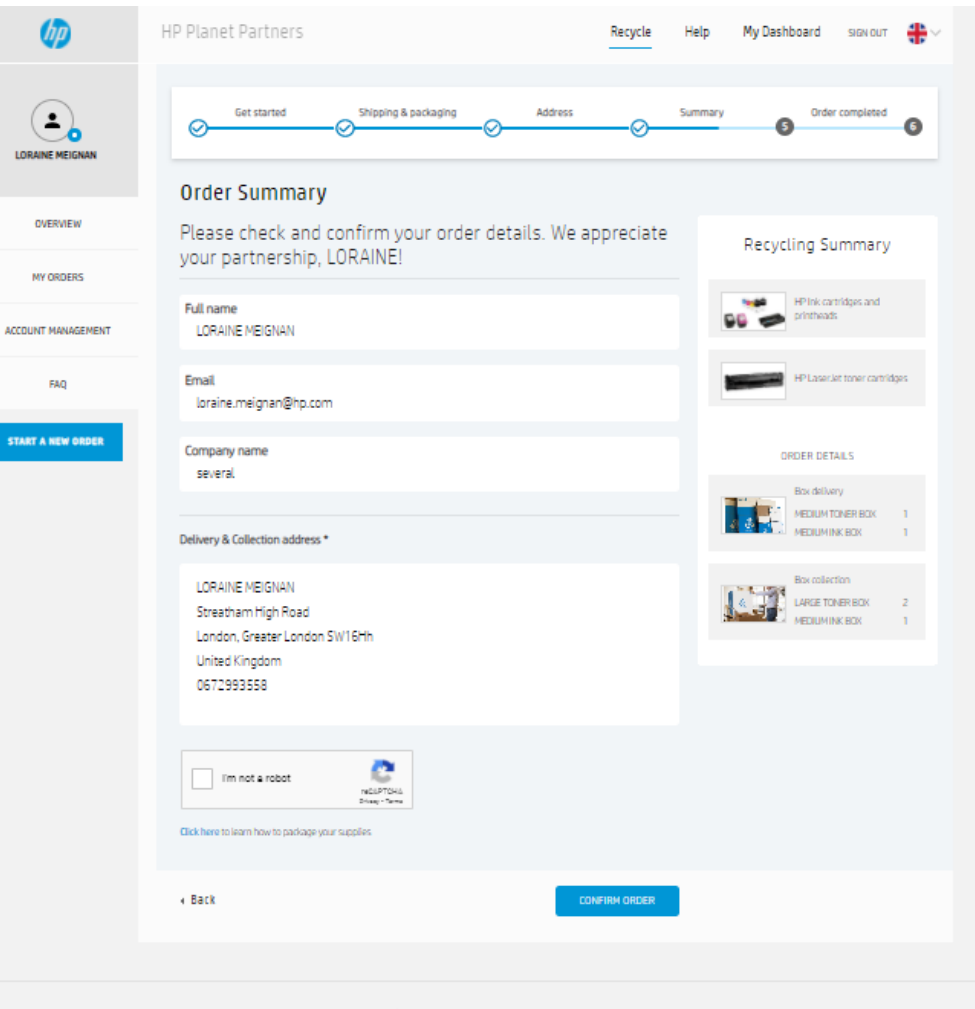

HP respects your privacy. For more information about HP privacy practices, read the HP privacy statement

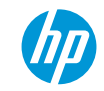

#### Step 4.6. Order confirmation number

#### Step 4.7. Email confirmation

| 60                  | HP Planet Partners                                                                                                    | Recycle Help My                                                                                                    | Dashboard sion out 📲                                                    |                               |                                      | ٥      | ear LORAINE MEIGNAN                                                                                                    |
|---------------------|----------------------------------------------------------------------------------------------------|----------------------------------------------------------------------------------------------------|-------------------------------------------------------------------------|-------------------------------|--------------------------------------|--------|----------------------------------------------------------------------------------------------------|
|                     |                                                                                                    |                                                                                                    |                                                                         |                               |                                      | т      | hank you for partnering with HP to recycle responsibly!                                                                                                    |
|                     | Get started Shipping & packaging                                                                                                    | Address Summary                                                                                                    | Order completed                                                         | Order Confirmation            | ation No. GB792583964O               | w      | Te have received your order no. GB7925839840 for our box delivery & collection service.                                                                                                 |
| LORAINE MEIGNAN     |                                                                                                    | Solution                                                                                                    |                                                                         |                               |                                      |        | our address:<br>ORAINE MEIGNAN                                                                                                    |
|                     | Order confirmation No. GB792583964                                                                                                    | 10                                                                                                    |                                                                         | LORAINE MEIGNAN St            | reatham High Road , London,          | s      | EST<br>treatham High Road<br>orden: Creater London: SW16Mb                                                                                                    |
| OVERVIEW            | Your order has been placed and an email c                                                                                                    | onfirmation has been sent o                                                                                        | out.                                                                    | G                             | eater London, GB, SW16Hh, 0672993558 | ŭ      | hited Kingdom                                                                                                    |
| MV ORDERS           | Box delivery & collection times:                                                                                                    |                                                                                                    |                                                                         |                               |                                      | Q      | order detalle:<br>lox Delivery:                                                                                                    |
| er usubia           | Eleilvery of new/empty takes: up to 5 business days.                                                                                                    |                                                                                                    |                                                                         | D                             |                                      | -<br>- | tty: 1 Medium toner box                                                                                                    |
| LOCOLUNE MANAGEMENT | <ul> <li>Enlaction of full boxes: up to 5 business days.</li> </ul>                                                                                                    |                                                                                                    |                                                                         | Recycling Summary             | QIY                                  | q      | Rty: 1 Medium Ink box                                                                                                    |
| ACCOUNT PHANAGEMENT | <ul> <li>Deriverses and cosections are humaed separately, and normally by different</li> </ul>                                                                                                | Geners.                                                                                                    |                                                                         | HP Ink cartridges and printhe | ads                                  |        | lox Collection:                                                                                                    |
|                     | Instructions:                                                                                                    |                                                                                                    |                                                                         | HP LaserJet toner cartridges  |                                      |        | Ity: 1 Medium Ink box                                                                                                    |
| FAQ                 | Only HP and Samsung original print cartridges & consumables can be retur     Init and somer cartridges cannot be mixed in the same box(es). Please use o                                      | ned, Non-HP carryldges, and reflied or remanufactures<br>nly HP ink collection boxes to return ink cartridges, and | d cartridges are not accepted.<br>d HP toner collection boxes to return |                               |                                      | В      | ox delivery & collection times:                                                                                                    |
| START A NEW ORDER   | <ul> <li>To reduce the amount of space required in the collection boxies), do not inc</li> </ul>                                                                                              | jude anv bulky priginal packaging material le.g. produ                                                             | rt howes).                                                              |                               |                                      |        | <ul> <li>Delivery of newlempty boxes: up to 5 business days</li> </ul>                                                                                                    |
|                     | Drightal plastic bags can/should be used whenever possible to package ton                                                                                                    | er cartridges & consumables (e.g. toner collection unit                                                            | s) to prevent the dispersion a toner                                    | Material Details              | QTY                                  |        | <ul> <li>Collection of full boxes: up to 5 business days.</li> </ul>                                                                                                    |
|                     | powder during transportation.                                                                                                    |                                                                                                    |                                                                         | Box Delivery:                 |                                      |        | <ul> <li>Deliveries and collections are fulfilled separately, and normally by different carriers.</li> </ul>                                                                            |
|                     | <ul> <li>Request collection only when boxlesi islare) already full and ready for pickul         Be cauthy not to questill you'r collection boxlesi, as they may cause troblem     </li> </ul> | ID.<br>Is during pickup and instrumentation                                                                        |                                                                         | Medium toner box              | 1                                    | le le  | atractions.                                                                                                    |
|                     | <ul> <li>For collections of two or more boxes, it is necessary to consolidate all boxe</li> </ul>                                                                                             | s in a single collection point at the indicated address, p                                                         | nor to the arrival of the carrier. The                                  | Medium Ink box                | 1                                    |        |                                                                                                    |
|                     | collection point needs to easily accessible (i.e. on the ground floor and/or re                                                                                                    | ext to a loading area).                                                                                            |                                                                         | Box Collection:               |                                      |        | Only HP and Samsung original print cartridges & consumables can be returned. Non-HP                                                                                                    |
|                     | <ul> <li>Rease inform some of your colleagues that this service will be fulfilled soor</li> </ul>                                                                                             | n, in case you may not be readily available when the ca                                                            | Inter actives.                                                          |                               | 2                                    |        | <ul> <li>cartndges, and refiled or remanufactured cartndges are not accepted.</li> <li>lok and toner cartridges cannot be mixed in the same hox(es). Please use only HP ink.</li> </ul> |
|                     |                                                                                                    |                                                                                                    |                                                                         |                               | 2                                    |        | collection boxes to return ink cartridges, and HP toner collection boxes to return toner                                                                                                |
|                     | LORAINE MEIGNAN Order confirmatio                                                                                                    | m No. GB7925839640                                                                                                 | Developed BRE                                                           | Medium Ink box                | 1                                    |        | cartridges.                                                                                                    |
|                     | Streatham High Road London, Greater London Recycling Summa                                                                                                    | ary.                                                                                                    | additional for                                                          |                               |                                      |        | <ul> <li>To reduce the amount or space required in the collection box(es), do not include any<br/>bulky original packaging material (e.g. product boxes).</li> </ul>                    |
|                     | SW16Hh United Kinodom HP link cartridges ar                                                                                                    | nd printheads                                                                                                    |                                                                         |                               |                                      |        | Original plastic bags can/should be used whenever possible to package toner cartridges                                                                                                  |
|                     | HP Lase Jet toner o                                                                                                    | artridges                                                                                                    |                                                                         |                               |                                      |        | & consumables (e.g. toner collection units) to prevent the dispersion of toner powder<br>during transportation.                                                                         |
|                     | Telephone number: 00/200056                                                                                                    |                                                                                                    |                                                                         |                               |                                      |        | <ul> <li>Request collection only when box(es) is(are) already full and ready for pickup.</li> </ul>                                                                                     |
|                     | Company name: TEST                                                                                                    |                                                                                                    |                                                                         |                               |                                      |        | <ul> <li>Be careful not to overfill your collection box(es), as that may cause problems during<br/>side and in boxes addresses</li> </ul>                                               |
|                     | ITEM DETAILS                                                                                                    |                                                                                                    |                                                                         |                               |                                      |        | <ul> <li>For collections of two or more boxes, it is necessary to consolidate all boxes in a single</li> </ul>                                                                          |
|                     | Box delivery                                                                                                    |                                                                                                    |                                                                         |                               |                                      |        | collection point at the indicated address, prior to the arrival of the carrier. The collection                                                                                          |
|                     | OTY: 1 MEDIUM TONER BOX                                                                                                    |                                                                                                    |                                                                         |                               |                                      |        | point needs to easily accessible (i.e. on the ground floor and/or next to a loading area).                                                                                              |
|                     | QTY: 1 MEDIUM INK BDX                                                                                                    |                                                                                                    |                                                                         |                               |                                      |        | may not be readily available when the carrier arrives.                                                                                                    |
|                     | Box collection                                                                                                    |                                                                                                    |                                                                         |                               |                                      |        |                                                                                                    |
|                     | QTY: 2 LARGE TONER BOX                                                                                                    |                                                                                                    |                                                                         |                               |                                      | F      | or rurmer information, nere are some neiprui links :                                                                                                    |
|                     | QTY: 1 MEDIUM INK BOX                                                                                                    |                                                                                                    |                                                                         |                               |                                      |        | Order materials to send back your empty Original HP cartridges.                                                                                                    |
|                     | Elick here to learn how to package your supplies                                                                                                    |                                                                                                    |                                                                         |                               |                                      |        | Order prepaid envelopes & labels, boxes or request collection of your HP                                                                                                    |
|                     |                                                                                                    |                                                                                                    |                                                                         |                               |                                      |        |                                                                                                    |
|                     | Cancel order                                                                                                    |                                                                                                    |                                                                         |                               |                                      |        | Need new Original HP cartridges? Visit our <u>online store.</u>                                                                                                    |
|                     | Baserfette                                                                                                    |                                                                                                    |                                                                         |                               |                                      |        | Want to know more about sustainability at HP?                                                                                                    |
|                     | 1. Ethis tadar is account or rockarger revolvid, please inspanil a                                                                                                    |                                                                                                    |                                                                         |                               |                                      | Ę      | Visit hp.com/SustainableImpact                                                                                                    |
|                     | 2. We are also to consultant delevery index that have not get retered.<br>They demonstrate and two collections makes that have not set have                                                   |                                                                                                    |                                                                         |                               |                                      |        |                                                                                                    |
|                     | Answerbed for our board transport ters.                                                                                                    |                                                                                                    |                                                                         |                               |                                      | Т      | hank you for recycling with HIP Planet Partners!                                                                                                    |
|                     |                                                                                                    |                                                                                                    |                                                                         |                               |                                      |        | Have questions? We are here to help.                                                                                                    |
|                     |                                                                                                    |                                                                                                    |                                                                         |                               |                                      |        | If you have any questions about HP Planet Partners, use our contact                                                                                                    |
|                     |                                                                                                    | BALK TO RECYLLING HOME                                                                                             |                                                                         |                               |                                      |        | iorm or call us at 0207 660 3116 (Monday-Enday, calls charged at local rate).                                                                                                    |
|                     |                                                                                                    |                                                                                                    |                                                                         |                               |                                      |        |                                                                                                    |
|                     |                                                                                                    |                                                                                                    |                                                                         |                               |                                      |        | Your order number is needed to track and trace your order.                                                                                                    |

#### Step 4.8. Cancel your order

#### Step 4.9. Cancel confirmation email

|              | Get started     Shipping & packaging     Address     Summary     Order completed     O                                                                                                    |
|--------------|----------------------------------------------------------------------------------------------------|
|              | Order confirmation No. GB7925839640                                                                                                    |
| VERVIEW      | Your order has been placed and an email confirmation has been sent out.                                                                                                    |
| ORDERS       | Box delivery & collection firmes:                                                                                                    |
|              | Delivery of new/empty basis: up to 5 business days,     Enjaction of full basis: up to 5 business days.                                                                                                    |
| T MANAGEMENT | Deliveries and collections are fulfiled separately, and normally by different carriers.                                                                                                    |
|              | Instructions:                                                                                                    |
| FAQ          | <ul> <li>Dnly HP and Samsung original print cartridges &amp; consumables can be returned. Non HP cartridges, and reflied or remanufactured cartridges are not accepted.</li> </ul>                                                                                                    |
|              | <ul> <li>Include one carcingles cannot be mixed in the same bookst. House use only HP Includection books to return includingles, and HP toner palention books to return<br/>toner carcillages.</li> </ul>                                                                                                    |
| NEW ORDER    | <ul> <li>To induce the amount of space required in the collection box(e), do not include any hulky original packaging material (e.g. product house).</li> <li>District index: how collection with the used whenever possible to nack packaging control (e.g. product house).</li> </ul>                                                                                                    |
|              | powder during transportation.                                                                                                    |
|              | Request collection only when backets lister) arready full and ready for pictup.     Bit careful not no overfill your collection backets, as their may cause problems during pictup and/or transportation.                                                                                                    |
|              | For collections of two or more bases, it is necessary to consolidate all bases in a single collection point at the indicated address, prior to the arrival of the carrier. The                                                                                                    |
|              | collection paintments to easily acrossible (i.e. on the ground their andler next to alcoding area).<br>• Rease inform some of your colleagues that this service will be fulfilled soon, in case you may not be readily available when the canter arrives.                                                                                                    |
|              | LORAINE MEIGNAN Order confirmation No. GB7925839640                                                                                                    |
|              | Streatham High Road London, Greater London Recycling Summary                                                                                                    |
|              | SIV16Hh United Kingdom HP link cartridges and printheads                                                                                                    |
|              | Telephone number: 0672993658 HP LaserJet toner cartridges                                                                                                    |
|              | Company name: TEST                                                                                                    |
|              |                                                                                                    |
|              | ITEM DETAILS                                                                                                    |
|              | QTY: 1 MEDILIM TOKER BOX                                                                                                    |
|              | QTY: 1 MEDIUM INK BOK                                                                                                    |
|              | Box collection                                                                                                    |
|              | CTV-1 AFEE TOVER BOX                                                                                                    |
|              | Bick here to learn have to cachage your a plies                                                                                                    |
|              |                                                                                                    |
|              | Cancet order                                                                                                    |
|              |                                                                                                    |
|              | <ol> <li>E.Bos (address accused) as realizing er resided, phonor regards as<br/>carsulations.</li> <li>We are affective and the sub-constraint method.</li> </ol>                                                                                                    |
|              | devid in paragenesses, while needed team unless that have real performance in the second second |
|              |                                                                                                    |
|              | BARK TO RECOVER AND LODIE                                                                                                    |
|              | BHUK TO RELITLING HURE                                                                                                    |
|              |                                                                                                    |
|              |                                                                                                    |

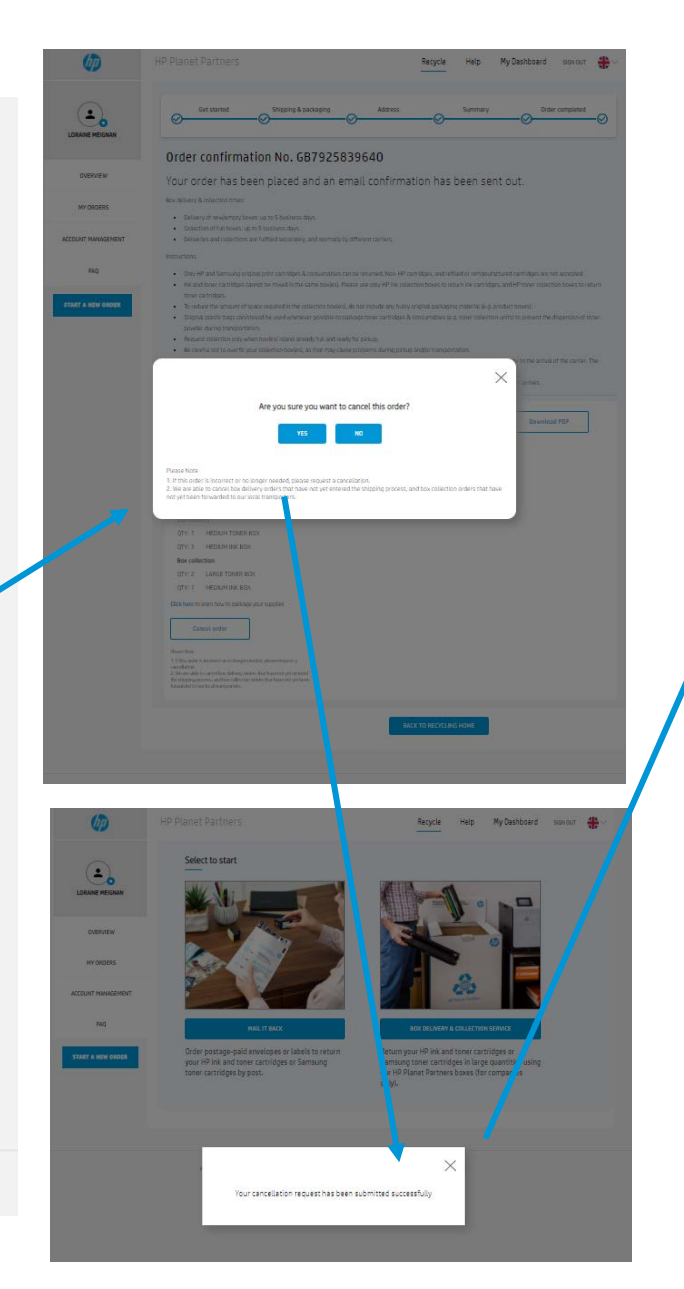

#### Dear LORAINE MEIGNAN

We have received your cancellation request for order no. GB792583964O . We are able to cancel box delivery orders that have not yet entered the shipping process, and box collection orders that have not yet been forwarded to our local transporters.

You will not receive an additional confirmation message.

#### Your address: LORAINE MEIGNAN TEST Streatham High Road London, Greater London, SW16Hh United Kingdom

Order details: Box Delivery: 1 Medium toner box 1 Medium Ink box Box Collection: 2 Large toner box 1 Medium Ink box

For further information, here are some helpful links :

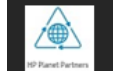

Order materials to send back your empty Original HP cartridges. Order prepaid envelopes & labels, boxes or request collection of your HP cartridges.

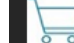

Need new Original HP cartridges? Visit our online store.

Want to know more about sustainability at HP? Visit hp.com/SustainableImpact

#### Thank you for recycling with HP Planet Partners!

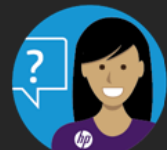

Have questions? We are here to help.

If you have any questions about HP Planet Partners, use our contact form or call us at 0207 660 3116 (Monday-Friday, calls charged at local rate).

Your order number is needed to track and trace your order.

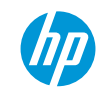

#### Step 5. Manage your order

#### Step 6. Manage several address

LORAINE MEIGNAN

Business

0672993558

Streatham High Road

United Kingdom

London, Greater London SW16HH

Add Address

loraine.meignan@hp.com

Upload an image Update profile

| Ø                  | HP Planet Partners Recycle Help My Dashboard sixi our 🏶 🗸                                                                                          | Ø                  | HP Planet Partners       |
|--------------------|----------------------------------------------------------------------------------------------------|--------------------|--------------------------|
| $\bigcirc$         | My orders                                                                                                    |                    | Account management       |
|                    | (i) It is currently not possible to show carrier updates in this page. Order tracking will be implemented in a future update of this website. 2020 |                    | My Account               |
|                    | Show, Latest + View. 10 per page +                                                                                                    | OVERVIEW           | User Name                |
| OVERVIEW           | Order Number Date Ordered      Order Description Status      Depoint REPORTS                                                                       | MY ORDERS          | Email                    |
| MY ORDERS          | EUT035030640 2010 3010 - Revideliusu (1 modern tener - Executivities converted                                                                     | ACCOUNT MANAGEMENT | Company name             |
| ACCOUNT MANAGEMENT | bex)     contact support     Box delivery (1 medium ink box)     Box collection (2 large toner bex)                                                | FAQ                | Telephone number         |
| FAQ                | Box collection (1 medium link box)                                                                                                    | START A NEW ORDER  |                          |
| START & NEW ORDER  | (-1)                                                                                                    |                    |                          |
|                    |                                                                                                    |                    | My Addresses             |
|                    |                                                                                                    |                    | Address 1 St<br>Lo<br>Ur |
|                    | HP respects your privacy. For more information about HP privacy practices, read the HP privacy statement                                           |                    |                          |
|                    |                                                                                                    |                    |                          |
|                    |                                                                                                    |                    |                          |

HP respects your privacy. For more information about HP privacy practices, read the HP privacy statement

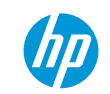

My Dashboard sign out 🌐

Recycle Help

/ 1

# keep reinventing